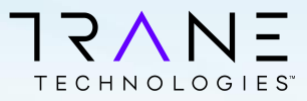

## ISO – Managing your Trane Technologies Access

The following guide will walk you through resetting your password and enrolling in MFA in order to secure and protect your Trane Technologies account.

### **Change your Temporary Password**

Your account manager or support teams should have provided you a temporary password. You will need to UPDATE this password to a strong and complex password that you can remember.

Visit: https://adfs.corp.global/adfs/portal/updatepassword

Your username is referred to as an UPN (it looks like an e-mail address) but it is really your UserID suffixed with our domain name.

For example, if your UserName is CCJDOE your UPN would be:

### CCJDOE@tranetechnologies.com

| TRANE                                  |        |
|----------------------------------------|--------|
| Update Password<br>someone@example.com |        |
| Old password                           |        |
| New password                           |        |
| Confirm new password                   |        |
| Submit                                 | Cancel |
|                                        |        |

Continue to Step 2

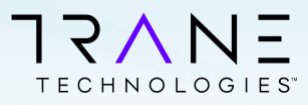

# 2

### **Enroll in Multi-Factor Authentication (MFA)**

MFA will help protect your account by verifying your identity using additional pieces of information you provide such as a response to SMS/Text message, question and answers or PUSH notification.

Note: If your company uses Microsoft for Authentication, open a Private browser window (also called Incognito) to access our instance of Microsoft.

Visit <u>https://aka.ms/MFASetup</u> by logging in using your UPN and follow the onscreen instructions to setup your preferred method.

Available and Recommended Options

| SMS |  |
|-----|--|
|     |  |

### One-time Passcode to Mobile via SMS (Recommended)

 Uses your SMS/Text feature on your mobile device to send you a one-time passcode to confirm your ident

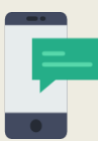

#### Push Notification via Downloadable Application

 After downloading the "Microsoft Authenticator" from your mobile device's app store, you will receive a notification on your mobile device where you can easily click "Approve" to access the application.

### SMS/Text or Voice Call

 After logging in, click the link that says I want to set up a different method, then choose Phone from the dropdown and click Confirm.

### **Microsoft Authenticator App**

- From a computer or laptop, visit the above URL
- Download the Microsoft Authenticator app from your mobile app store.
- Select Work or School when registering in order to scan QR code.

3

### Change your Password Every 90 Days

In order to help protect your account, you will need to change your password every 90 days. You can follow the steps in Step #1 if you KNOW your current password.

If you have lost/forgotten your password and registered for MFA (Step #2) follow the instructions below.

### - イ / TECHNOLOGIES

### Password Reset Instructions

To reset your password, from your browser on your PC/Laptop/Mobile device visit: passwordreset.microsoftonline.com

Enter your Trane Provided Username in the UPN format.

Your UPN will always be in this format:

UserID@tranetechnologies.com •

#### Don't enter your business e-mail here

#### Quick Tips:

If difficult to understand, you may click the speaker to have the characters verbally read to you. You may also click the refresh icon to ask for a new set of characters to be generated that may be easier to understand.

### Verify your Identity

You will now be prompted to verify your identity using your Trane Technologies MFA credentials previously setup. The options available will be presented on the left.

#### Push Notification Users

If you registered for Push Notification only and only see "Enter a code from my authenticator app", proceed to Page 2 for instructions.

O Enter a code from my authenticator app

### Create a new Strong Password

| Get back into                          | your account                                               |
|----------------------------------------|------------------------------------------------------------|
| verification step $1 \checkmark > cho$ | oose a new password                                        |
| * Enter new password:                  |                                                            |
| * Confirm new password:                |                                                            |
| Finish Cancel                          | Get back into your account<br>Vour password has been reset |
|                                        |                                                            |

If issues, please contact your account manager or designated Trane Technologies support teams

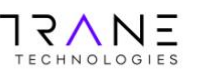

```
Get back into your account
```

verification step 1 > choose a new password

Please choose the contact method we should use for verification

#### Text my mobile phone

TRANE

Who are you?

Email or Username:

PHW355

Example: user@contoso.on

Next Cancel

olsontest@tranetechnologies.com

Get back into your account

To recover your account, begin by entering your email or username and

Enter the characters in the picture or the words in the audio

microsoft.com or user@co

st( 2

O Call my mobile phone O Enter a code from my authenticator app

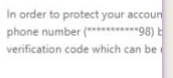

55512345898